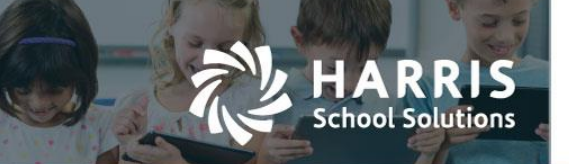

# Course Certification roster and Student Snapshot tab

Teachers can now enter Course Certification information on Teacher Web using two different screens:

• "Course Certification" screen which lists all students in the class

| Herris School Solutions X A Scours   Miles/Appin.classmate.ant/databased/roun | recentilization                            |                   |                               | 0             | - 0<br>\$ 0 |
|-------------------------------------------------------------------------------|--------------------------------------------|-------------------|-------------------------------|---------------|-------------|
| North Orange Co. (NOCROP)                                                     | (NOCROP)                                   | Teday: 08/12/2018 |                               | Lewis Carroll | •           |
| Welcome<br>Lewis Carroll                                                      | ation VL167-Introduction To Culmary Arts 🔹 |                   |                               |               |             |
| Status: All                                                                   | • 25 • •                                   |                   |                               | Search        |             |
| Course Certification                                                          |                                            |                   | 20171SC PATHWAY COMPLETER CER | TIFICATE      |             |
| Non-Classroom Hours Grading                                                   | STUDENTS                                   |                   | 0 0                           |               |             |
| Knowledge Bank Progress Reports                                               | (D4000305282)                              |                   | P (7)                         | ø             | Ì.          |
| Se Report Card Comments                                                       | 10+0003032399                              |                   | P 2018-06-12                  |               | L           |
| M Reporting:                                                                  | 10+4000303279                              |                   | (P) (F)                       | Þ             |             |
|                                                                               | (10+00303235)                              |                   | P 6 2018-08-12                |               | L           |
|                                                                               | 10-4000303281                              |                   | P (F) 2018-08-12              |               | L           |
|                                                                               | 2 (2+000303325)                            |                   | P (F) 2018-08-12              |               | L.          |
|                                                                               | (D+000101305)                              |                   | (P) (F) 2018-08-12            |               |             |
|                                                                               | -10+001101214                              |                   | (P) (P)                       |               |             |
|                                                                               |                                            |                   |                               |               |             |

• "Certifications" tab on the Student Snapshot screen

| North Orange Co. (NOCROP) | North Orange Co. (NOCROP) |                                                  |                                     |                               |            |                  |
|---------------------------|---------------------------|--------------------------------------------------|-------------------------------------|-------------------------------|------------|------------------|
| Welcome                   | Attendance -              | Dashboard Demographics Attendance Grades         | Medical Alerts                      | SDI Documents Notes           | Discipline | Progress Reports |
| 🛗 Attendance 📵            | 04-11-2019                | Certifications Hores                             |                                     |                               |            |                  |
| Course Certification      | None A - Absent P - Prese |                                                  |                                     |                               |            |                  |
|                           |                           | Pathway Crosswalk Course Certification Crosswalk | Course Certification                |                               |            |                  |
|                           |                           |                                                  |                                     |                               |            |                  |
|                           | 21 Students 50            | P Pass F - Fai                                   |                                     |                               |            |                  |
|                           |                           |                                                  |                                     |                               |            |                  |
|                           | STUDENT                   | 25 •                                             |                                     | 5                             | Search:    |                  |
|                           |                           |                                                  |                                     |                               |            |                  |
|                           |                           | CERTIFICATION<br>ID PROVIDER                     | COURSE                              | CERTIFICATION                 | PASS/FAIL  | DATE             |
|                           |                           | 222                                              | Course<br>Completion<br>Certificate | Course Completion Certificate | (P) (F)    |                  |
|                           |                           | CPC                                              | Career<br>Pathway<br>Certificate    | Career Pathway Certificate    | (P) (F)    |                  |
|                           |                           | 4                                                |                                     |                               |            | •                |

A teacher can identify which students have attempted specific certifications and which students have passed. The "Course Certification" roster screen will be displayed as a link on the left-hand navigation bar if permissions have been assigned. The "Certificaton" tab will display as a new tab on the Student Snapshot screen and will show all certification info for a single student at a time.

#### For more information

www.harrisschoolsolutions.com | 1.866.450.6696 © 2017, Harris School Solutions. All rights reserved.

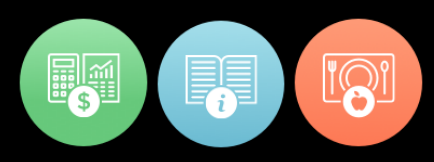

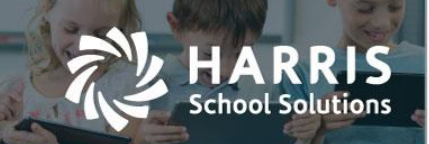

#### Setup Steps:

In order to use the Certification screen on Teacher Web, certification records must be defined and assigned to courses on the Window Admin side via the **Curriculum Options > Course Certifiation Management** module.

To enter certification information for a class:

- 1. Click the "Course Certification" link from the left naviagation bar.
- 2. Use the classdrop down at the top to select a class.
- 3. For a certain student row, click 🕐 to mark a student as Passing a certification.

Click 🤎 to indicate a student has not passed/ failed a certification attempt.

- 4. The date field will default to the current date. Click the date and use the date picker calendar to change the date when the certification was attempted / passed.
- 5. Repeat steps 3 and 4 for other students.

## Certfication tab

An accompanying "Certifications" tab can be found on the Student Snapshot screen. This tab displays certification data for one student at a time. Teachers can also update certification dates and pass/fail status from this screen.

The "Course Certification" sub-tab on the "Certification" Student Snapshot tab allows all the same data tracking as seen on the full Course Certifications roster screen. Teacher can enter the date for when a certification was earned/attempted and indicate if the student has passed or failed the certification.

| ographics Attend |                      |                                                                                                    |                    |       |                             | 0.00.0         |            |                          |
|------------------|----------------------|----------------------------------------------------------------------------------------------------|--------------------|-------|-----------------------------|----------------|------------|--------------------------|
|                  | ance Grades          | Medical Alerts                                                                                                    | SDI Documents      | Notes | Discipline Progress Reports | Certifications |            |                          |
|                  |                      |                                                                                                    |                    |       |                             |                |            |                          |
| athway Crosswalk | Course Certification | Course Course Co | urse Certification |       |                             |                |            |                          |
| Pass 🗗 Fail      |                      |                                                                                                    |                    |       |                             |                |            |                          |
|                  |                      |                                                                                                    |                    |       |                             |                |            |                          |
| 25 •             |                      |                                                                                                    |                    |       |                             |                | Search:    |                          |
|                  |                      |                                                                                                    |                    |       |                             |                |            |                          |
|                  | CERTIFICATION ID     |                                                                                                    | COURSE TITLE       | ^     | CERTIFICATION               |                | PASS/FAIL  | DATE                     |
|                  |                      |                                                                                                    |                    |       |                             |                |            |                          |
|                  | 105P                 |                                                                                                    | I-CAR-Performance  |       | I-CAR-Performance           | e              | PF         | 2017-10-11               |
|                  | 105P<br>106W         |                                                                                                    | I-CAR-Performance  |       | I-CAR-Performanc            | e              | P F        | 2017-10-11               |
|                  | 105P<br>106W         |                                                                                                    | I-CAR-Performance  |       | I-CAR-Performanc            | 8              | P F<br>P F | 2017-10-11<br>2017-12-14 |
|                  | 105P<br>106W         |                                                                                                    | I-CAR-Performance  |       | I-CAR-Performanc            | 6              | P F        | 2017-10-11<br>2017-12-14 |

### For more information

www.harrisschoolsolutions.com | 1.866.450.6696 © 2017, Harris School Solutions. All rights reserved.

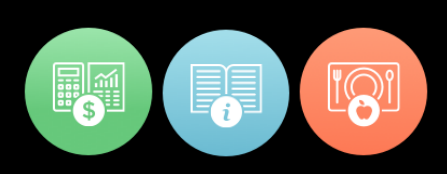